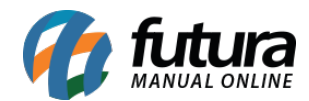

Sistema: Futura Server

Caminho: Configurações>Processos de Venda

Referência: FS326.1

Versão: 2018.08.13

**Como Funciona:** Esta tela é utilizada para cadastrar todos os processos de venda que um determinado pedido terá, para isso acesse o caminho indicado acima, clique em F2 novo e o sistema abrirá a tela abaixo:

| Configuração de Processos de Venda 🗴                     |                      |                        |  |              |               |                     |       |   |   |
|----------------------------------------------------------|----------------------|------------------------|--|--------------|---------------|---------------------|-------|---|---|
| Novo [F2] Editar [F3] Excluir Gravar [F10] Cancelar [F9] |                      |                        |  |              |               |                     |       |   |   |
| Consulta Principal                                       |                      |                        |  |              |               |                     |       |   |   |
| Codigo                                                   | digo 103             |                        |  |              |               |                     |       |   |   |
| Empresa                                                  |                      | 1 🔍 EMPRESA TESTE LTDA |  |              |               |                     |       |   |   |
|                                                          |                      |                        |  |              |               |                     |       |   |   |
| Processos                                                |                      |                        |  |              |               |                     |       |   |   |
| Tipo                                                     | Liberação Financeira |                        |  |              | Utiliza       | Sim 🗸               | Ordem | 1 | ~ |
| Sit Inicio                                               | 203 🔍                | LIBERAÇÃO              |  | Sit Sucesso  | 203           | 💊 LIBERAÇÃO         |       |   |   |
| Sit Erro                                                 | 203 🔍                | LIBERAÇÃO              |  |              |               |                     |       |   |   |
| Tipo                                                     | Separação            |                        |  |              | Utiliza       | Sim                 | Ordem | 2 | ~ |
| Sit Inicio                                               | 303 Q                | SEPARAÇÃO              |  | Sit Sucesso  | 303           | Q SEPARAÇÃO         |       |   |   |
| Sit Erro                                                 | 303 Q                | SEPARAÇÃO              |  | Sit Successo |               |                     |       |   |   |
|                                                          |                      |                        |  |              |               |                     |       |   |   |
| Tipo                                                     | Conferência          |                        |  |              | Utiliza       | Sim 🗸               | Ordem | 3 | ~ |
| Sit Inicio                                               | 403 🔍                | CONFERENCIA            |  | Sit Sucesso  | 403           |                     |       |   |   |
| Sit Erro                                                 | 403 🔍                | CONFERENCIA            |  |              |               |                     |       |   |   |
| Tipo                                                     |                      |                        |  | Utiliza      | Obrinatório V | Ordem               | 4     | ~ |   |
| Sit Inicio                                               | 503 9                | ΒΑΤΧΑ                  |  | Sit Sucesso  | 503           |                     | orden |   | - |
| Sit Erro                                                 | 503 Q                | BATXA                  |  | Dir Duccobe  |               |                     |       |   |   |
|                                                          |                      |                        |  |              |               |                     |       |   |   |
| Tipo Faturamento                                         |                      |                        |  |              | Utiliza       | Sim 🗸               | Ordem | 5 | ~ |
| Sit Inicio                                               | 603 🔍                | FATURAMENTO            |  | Sit Sucesso  | 603           |                     |       |   |   |
| Sit Erro                                                 | 603 🔍                | FATURAMENTO            |  |              |               |                     |       |   |   |
| Tipo                                                     | intrena              |                        |  | Utiliza      | Sim           | Ordem               | 6     | ~ |   |
| Sit Toicic                                               | 703                  |                        |  | Sit Success  | 702           |                     | Orden | 0 |   |
| Sit Inicio                                               | 703                  |                        |  | SIT SUCESSO  | /03           | CONTROLE DE ENTREGA |       |   | _ |
| SILENO                                                   | 105 🗸                | CONTROLE DE ENTREGA    |  |              |               |                     |       |   |   |

*Empresa:* Insira a empresa padrão em que a configuração será feita. *Obs:* caso trabalhe com mais de uma empresa é necessário efetuar a configuração para as duas empresas;

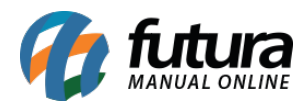

Aba Processos: Nesta aba defina uma situação criada em <u>Cadastros>Geral>Pedido</u> <u>Situação</u> para cada uma das etapas do processo.

- St Início: Neste campo defina a situação em que o tipo começará;
- St Erro: Caso gere algum erro no processo defina uma situação para que o mesmo possa ser identificado;
- St Sucesso: Para identificar a finalização do processo defina uma situação de sucesso;
- Utiliza: Neste campo defina a utilização desta situação, de acordo com o escolhido aqui o sistema trará ou não essa situação;
- **Ordem:** Neste campo defina a ordem em que as situações ficarão na aba de acompanhamento.

*Aba Impressos:* Através desta aba será possível definir um layout de impressão padrão para devolução da conferência e para separação.

Após finalizar a configuração clique em *Gravar F10* para validar o procedimento.